# SamPOS Express

Code Genesis Pty Ltd

10 Oct 2009 All rights Reserved

This Guide will walk through the following...

- Setting up the Cash Register.
- Starting SamPOS Express for the first time.
- Adding Products.
- Sending those products to the Cash Register.
- Notes on Lining up some products with the cash register keypad.
- Callings Sales Each day.
- Before you start trade.
- Reports.

# THE BASICS (GETTING STARTED)

[Quick Guide to installation, setting up ECR's and products.]

# Setting up the cash register.

Using the Cash Register manual, set up one of the cash register com ports to the following RS232 parameters.

- Speed: 9600
- Data Bits: 8
- Stop Bits: 1
- Parity: None
- Use: PC Comms

It is also a good idea to ascertain what the "allocated memory" is for "number of PLU's" and "Number of Groups". You can then enter the correct figures when asked what they are in the Till set up screen in SamPOS.

Connect the cash register Comm Port to the computer Comm Port with the supplied serial cable. You will need to take note of what computer Comm Port is being used. That is usually anywhere from COM1 to COM6.

## Starting SamPOS Express for the first time.

After a quick performance check, Sampos will ask for a Sampos administrator user name and password.

| As a first time t<br>following detail<br>default adminis<br>system. | user, please s<br>s. This user w<br>itator account | supply the<br>vill be the<br>t in the |
|---------------------------------------------------------------------|----------------------------------------------------|---------------------------------------|
| Salutation                                                          | Mr 👻                                               |                                       |
| First Name                                                          | David                                              |                                       |
| Last Name                                                           | Smith                                              |                                       |
| Employee Number                                                     | 1                                                  |                                       |
| Logon Name                                                          | dave                                               | •                                     |
| Logon Password                                                      | *****                                              |                                       |
| Confirm Password                                                    | ×××××                                              |                                       |
|                                                                     | ОК                                                 | Cancel                                |

Sampos will remain fully functional for 21 days for requiring registration through your local Sam4S dealer.

Next, select ECR model and its parameters. Please note "Max no of PLU's", Barcodes and Groups are asked so that SamPOS can politely prevent you from entering too many when the limit is actually reached.

| 🛸 ADD ECRS WIZARD                                                                                                   |                                                                                                   |
|----------------------------------------------------------------------------------------------------|---------------------------------------------------------------------------------------------------|
| Please enter basic ECR information<br>add extra ECRs, or modify settings, u<br>left side of the main screen on comp | here. If at a later time you wish to<br>use the [ECR SETUP] menu on the<br>letion of this wizard. |
| Number of ECRs                                                                                                    | Max no of Groups per ECR 20                                                                       |
| ECR Model ER-380.M                                                                                                  | No of price levels per ECR                                                                        |
| Max no of PLU's per ECR 1000                                                                                        | PC Comm Port #                                                                                    |
| ECRs will scan barcodes 🛛 🔽                                                                                         |                                                                                                   |
| Max no of barcodes per ECR 1000                                                                                     | Г                                                                                                 |
| For PLU's with barcodes, only send the I                                                                            | parcodes to the ECR                                                                               |
| NOTE: ER-390 and ER-430 not yet sup                                                                                 | ported                                                                                            |

The main program will now start

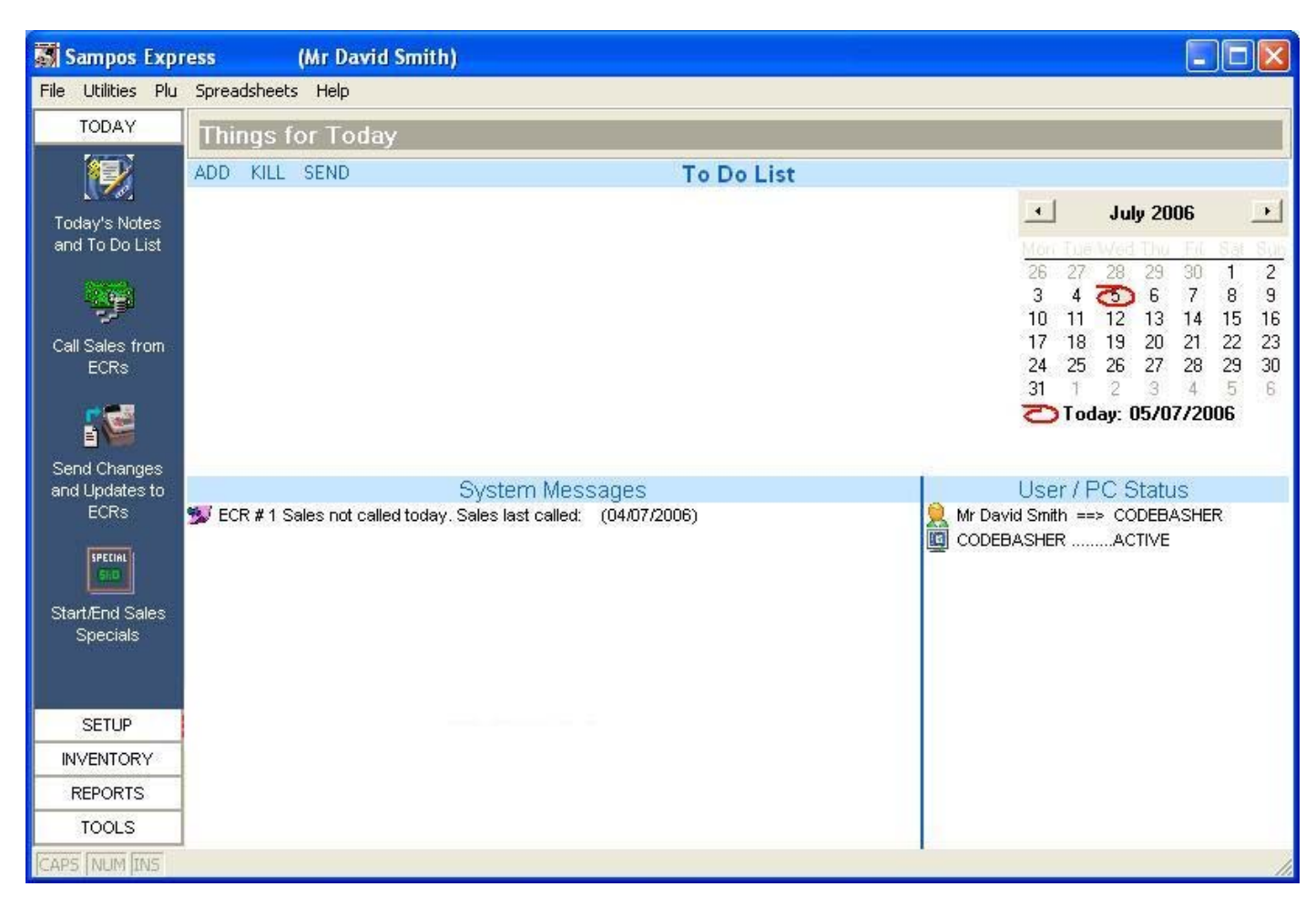

## Access PLU details from the main screen

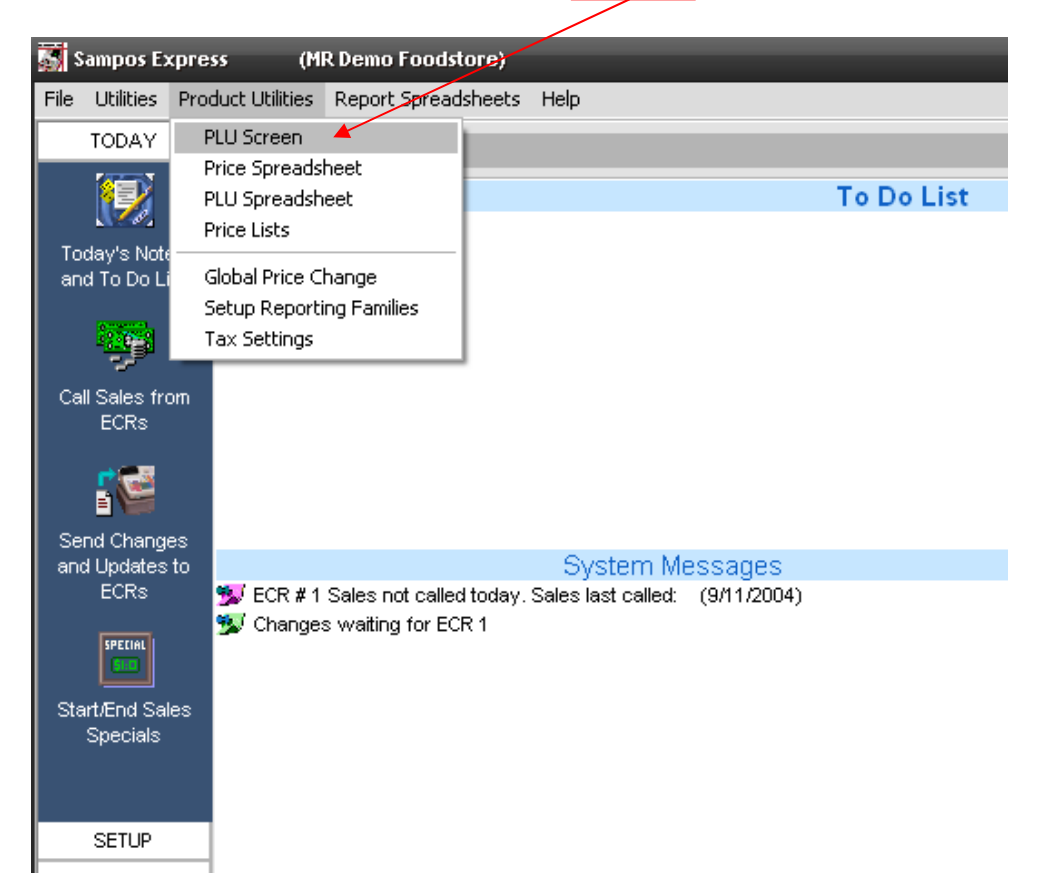

#### ADDING PRODUCTS

#### In the PLU Screen click on Add to add a new PLU

| SAMSUNG PLU                                    |                                                                       |                    |
|------------------------------------------------|-----------------------------------------------------------------------|--------------------|
| REGISTER PLU'S   PLU Search   ReSort By PLU    | SHOW ALL ITEMS<br>SHOW RECIPE ITEMS ONLY<br>SHOW INVENTORY ITEMS ONLY | Refresh Delete Add |
| E 1 FOOD {3}<br>E 2 DRINKS {1}<br>E 3 BEER {4} | PLU Long Description                                                  | Link PLU           |

A PLU NUMBER is created automatically. Now enter a long description and register description.

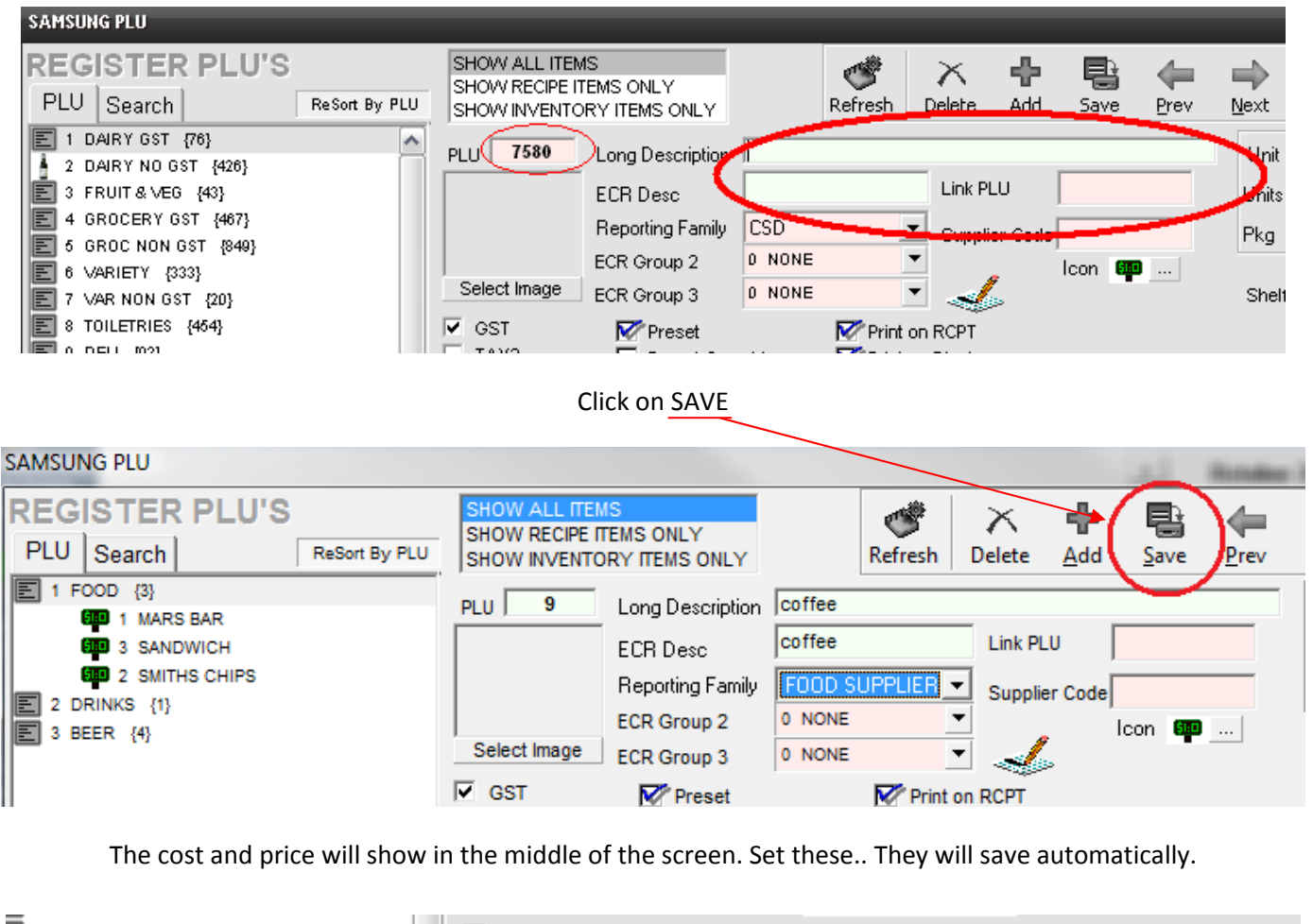

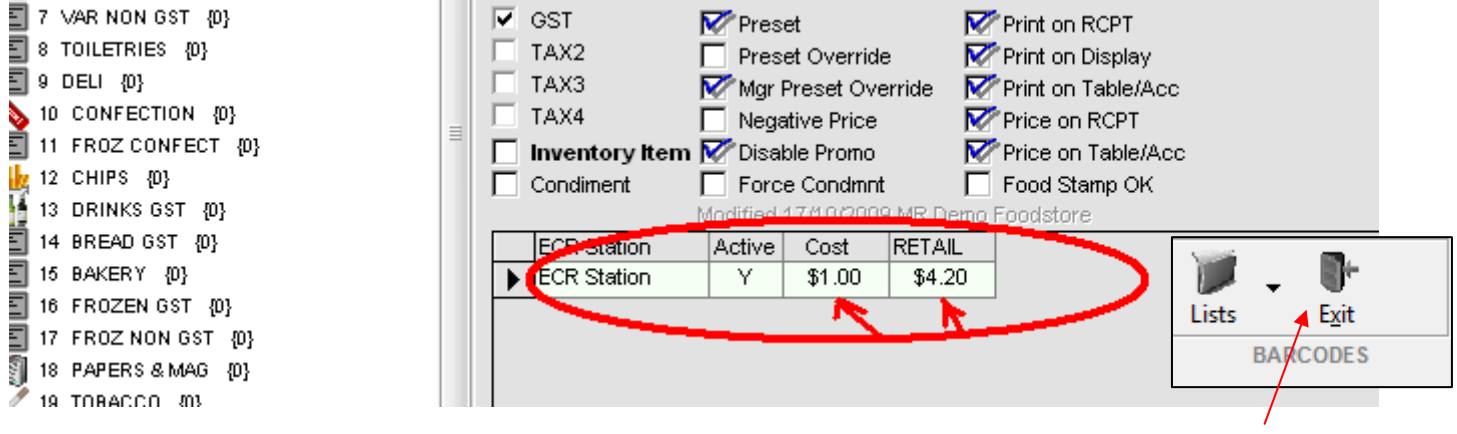

NOTE: You can close the product screen with the EXIT button top right of the product screen

To attach a Barcode to an item, click on ADD in the barcode list, enter the barcode and click OK.

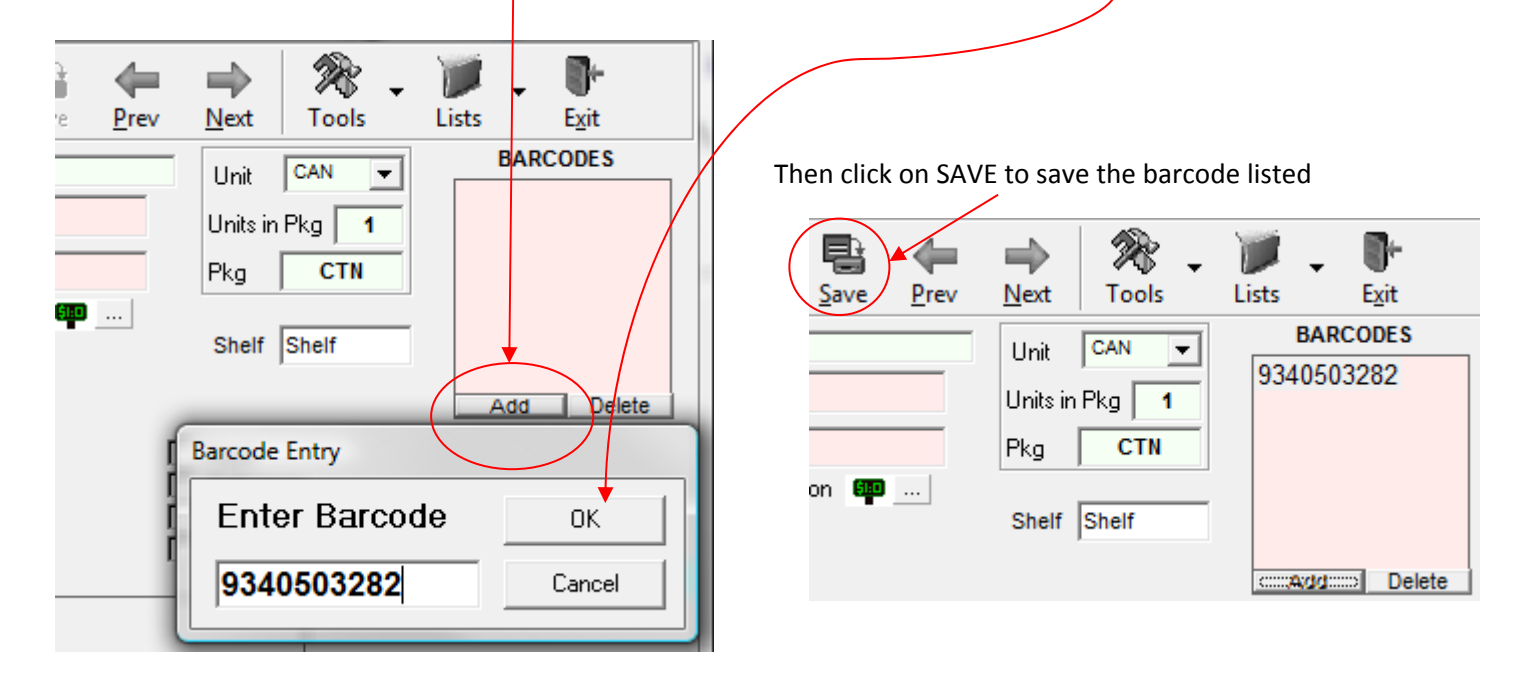

## Sending those products to the Cash Register

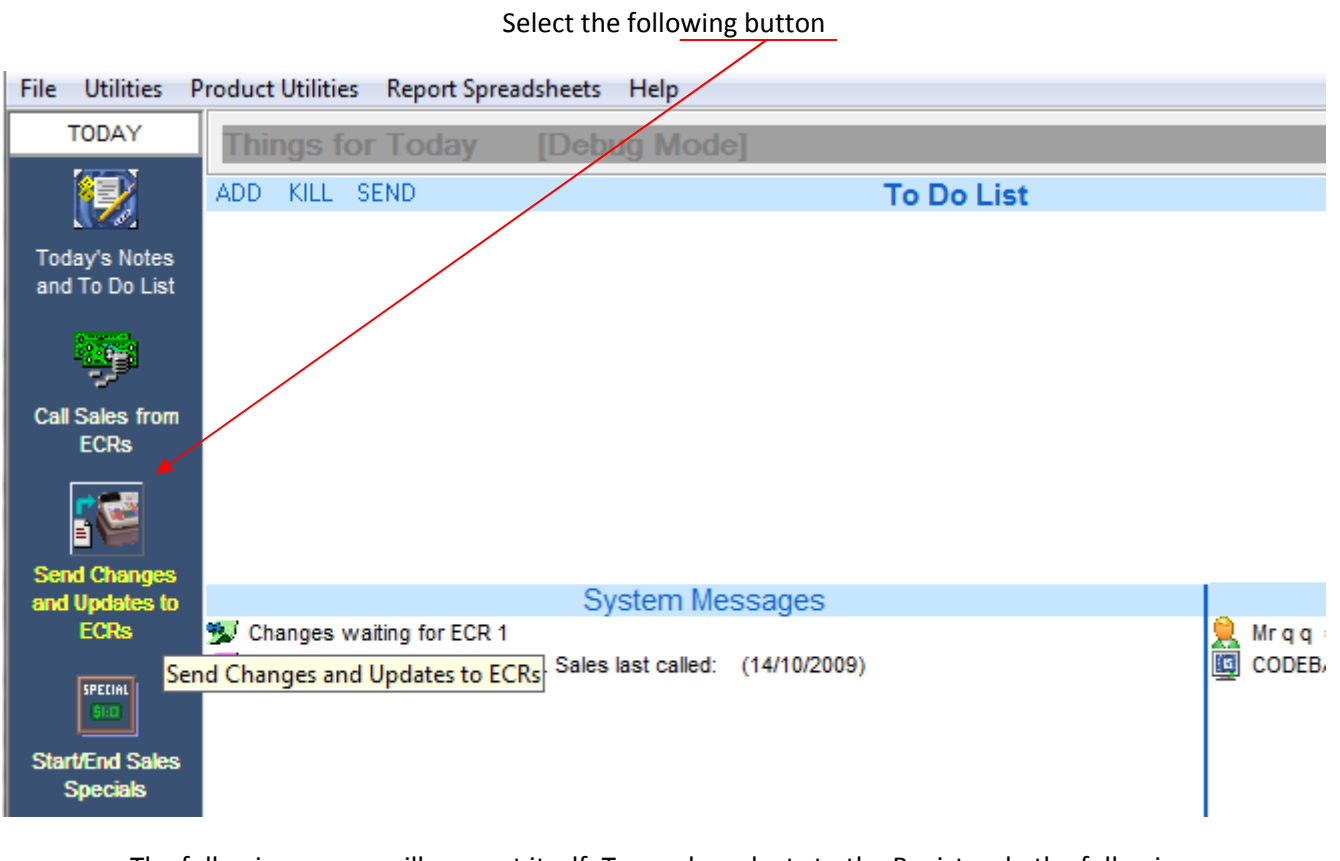

The following screen will present itself. To send products to the Register do the following.

|    |                                      | Coloci Conto for Commis |         |
|----|--------------------------------------|-------------------------|---------|
| 1) | Tick the cash register in the screen | 1 COUNTER               | COUNTER |

- 2) Turn the cash register key to REG (or PC Comms for the ER 650)
- 3) Click on Send ALL

| File Utilities F               | roduct Utilities Report Spreadsheets Help                              |
|--------------------------------|------------------------------------------------------------------------|
| TODAY                          | ECR UPDATES 💣 🖌 🌠 🕨                                                    |
|                                | Select ECRs for communications Refresh Comms Test Send Update Send ALL |
| Today da Nadara                | Commands sent to ecrcomms.exe Resend all data to ECR/s                 |
| and To Do List                 |                                                                        |
| <b>9</b>                       |                                                                        |
| Call Sales from                | 4) Select YES on the following confirmation screen                     |
| ECRs                           | Send changes to ECRs                                                   |
| <b>: </b>                      |                                                                        |
| Send Changes<br>and Updates to | Are you sure you wish to send updates?                                 |
| ECRs                           |                                                                        |
| SPECIAL                        | Yes <u>N</u> o                                                         |
| Start/End Sales<br>Specials    |                                                                        |

Your products will now go down to the cash register.

## Notes on lining up some products with the cash register keypad.

- The Cash Register key pad will have keys numbered 1, 2, 3, 4, 5, 6 etc etc. These correlate with the **PLU number** on the PLU screen. PLU number 1 will come up when you press button number 1, PLU number 2 will come up on button number 2 and so on.
- Scanned products will come up when scanned according to their BARCODE number.
- If you want to move an item from one keypad location to another, simply change the PLU number in the SamPOS PLU screen.

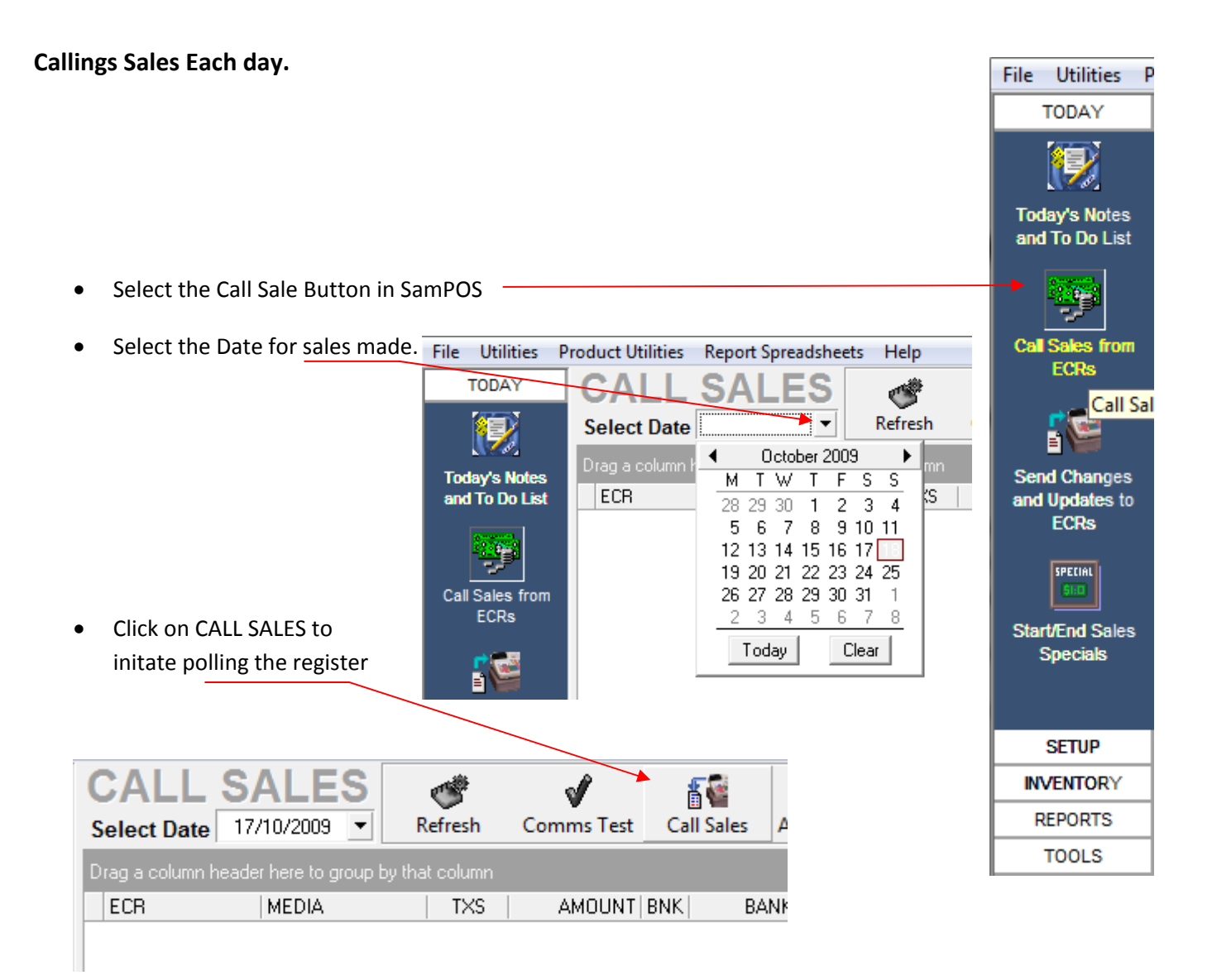

This will pull sales data from the register into SamPOS and also clear all sales data from the register.

### Before you start trade.

• After practicing you will want to 1) Call Sales from the register to clear sales there. Followed by 2) clearing sales history in SamPOS.

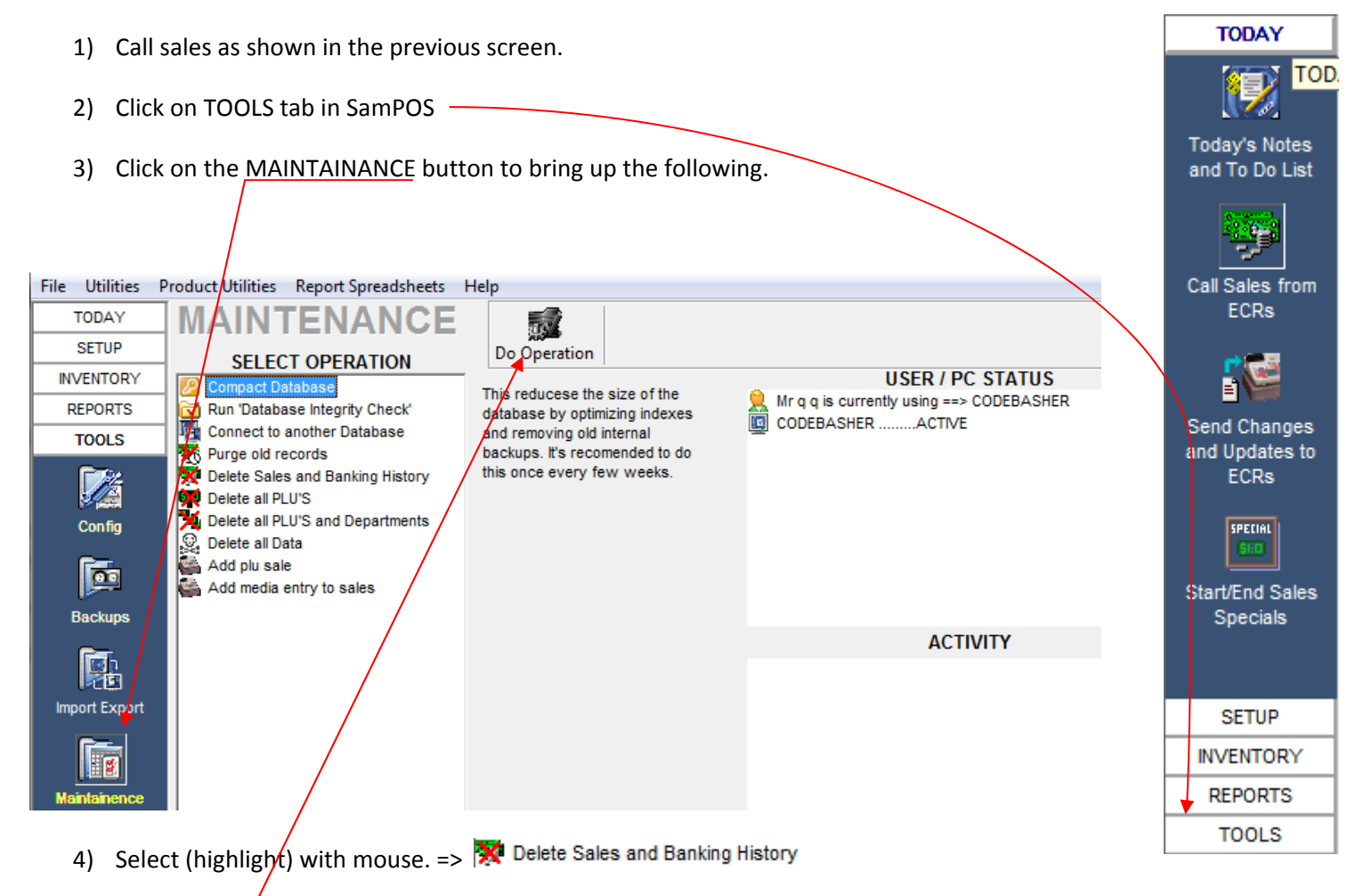

5) Press **Do Operation** 

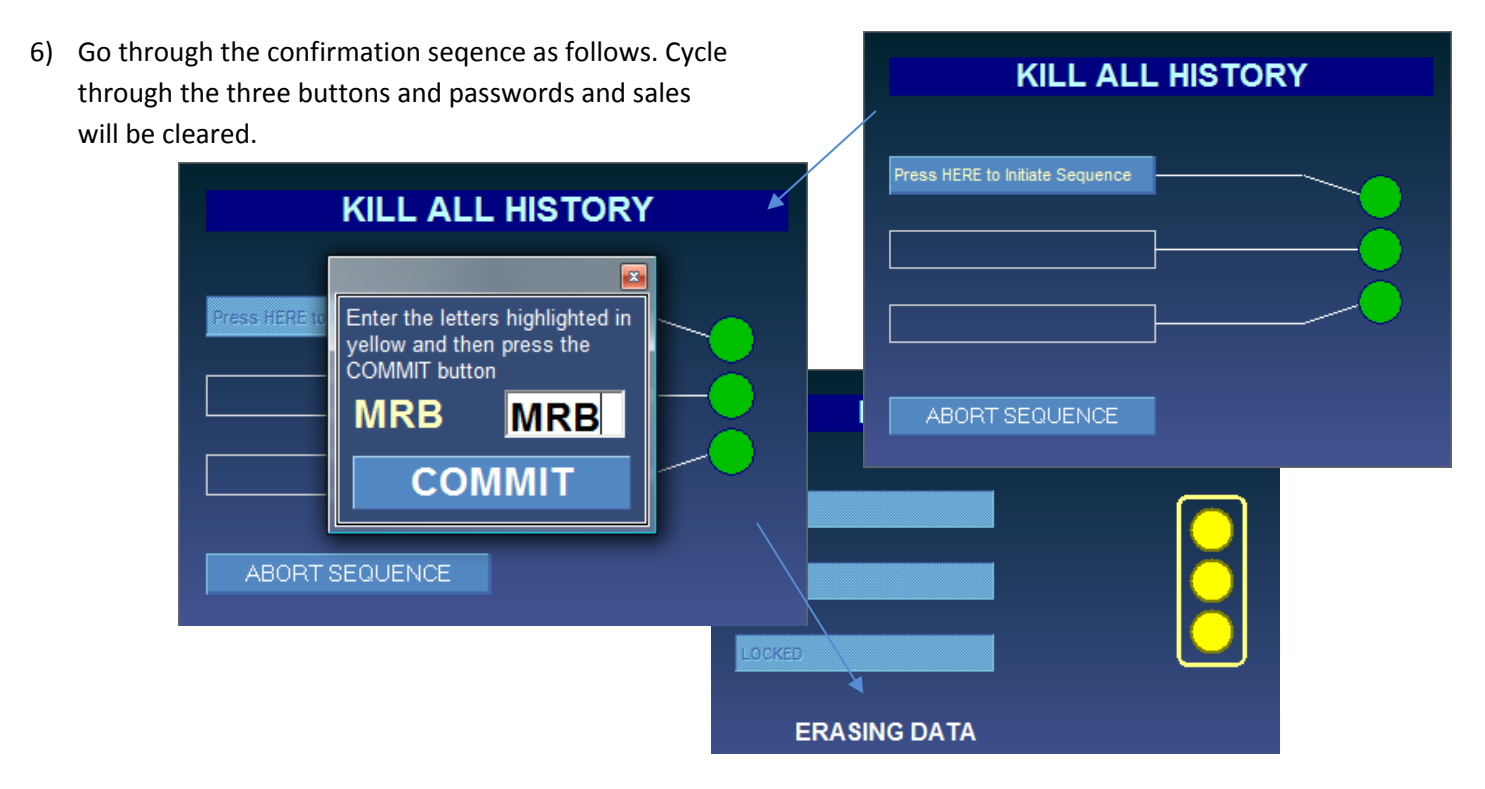

# Reports.

Under the REPORTS tab in SamPOS lies available report grouped as shown below. The most common will be BANKING and PLU SALES

|                     | Utilities Report Spreadsheets Help              |                    |                    |          |
|---------------------|-------------------------------------------------|--------------------|--------------------|----------|
| TODAY P             | LU SALES                                        |                    | z 🏚 🔍              | J        |
|                     | avourites                                       | - Report Paramet   | em   Open   Previe | 100      |
| REPORTS             | ate Range PLU Sales                             | Report Paramet     |                    |          |
|                     | eriod PLU Sales                                 | From Date          | 18/10/2009 🗾       |          |
|                     | DR SELLERS                                      | To Date            | 18/10/2009 🛛 🔻     |          |
| PLU Sales           | VORST SELLERS                                   | From Deviad        |                    | _        |
|                     |                                                 | From Period        |                    |          |
| <u>.</u>            | Double Click on a folder to display             | To Period          |                    | <b>*</b> |
| Inventory           | actual reports                                  | From Group         | 1 FOOD             | -        |
|                     |                                                 | To Group           | 3 BEER             | -        |
|                     | 👷 Favourites                                    |                    |                    |          |
| Lanking & Misc      | 📋 Date Range PLU Sales                          | From Family        |                    | Ŧ        |
| 634                 | PLU Sales Spreadsheet                           | To Family          |                    | -        |
|                     | PLU Sales Consolidated                          |                    |                    |          |
| General Ledger      | PLU Sales Sub-Grouped By Group                  | ECR Station        | 1 COUNTER          | -        |
| Rg                  | PLU Sales Sub-Grouped By Family                 | Store              |                    | -        |
|                     | PLU Performance (Select From Group/Family)      |                    |                    |          |
| View Raw            | SPECIALS sales performance                      |                    |                    | _        |
| Reports             | PLU Sales (Summarised by Group)                 |                    |                    |          |
|                     | PLU Sales (Summarised by Family)                |                    |                    |          |
| TOOLS               | PLU Sales (Summarised by ECR Station)           |                    |                    |          |
| CAPS NUM INS        | Group Sales                                     |                    |                    |          |
|                     | PLU Family Sales (Inc Tax)                      |                    |                    |          |
|                     | Sales by ECR Station                            |                    |                    |          |
|                     | Sales By Store                                  |                    | _                  |          |
|                     | Period PLU Sales                                | = =                |                    |          |
|                     | 븝 Date Range GP%                                | <b>≞</b> ⊨≣,       | 2 🗭 Y              | 100      |
|                     | TOP SELLERS                                     | <b>v Add</b> Fav F | lem Open Pr        | rev      |
|                     | WORST SELLERS                                   | eport Paramet      | ers                | -        |
|                     |                                                 | _                  |                    | _        |
|                     |                                                 | From Date          | 18/10/2009         | *        |
|                     |                                                 | To Date            | 18/10/2009         | •        |
| report will have it | 's own list of available parameters that become |                    |                    |          |
| ble on the right h  | and side of the screen. Once selected press the | From Period        |                    |          |
| or PRF\/IF\// butt  | on at the top right to view the report          | To Period          |                    |          |
|                     |                                                 |                    |                    |          |
|                     |                                                 | From Group         | 1 FOOD             |          |
|                     |                                                 | To Group           | 3 BEEB             |          |
|                     |                                                 | to Group           | JO DEEN            |          |
|                     |                                                 | From Fomily        |                    | _        |
|                     |                                                 | Tronnamily         |                    |          |
|                     |                                                 | To Family          |                    |          |
|                     |                                                 | To Fulliny         |                    |          |
|                     |                                                 | ECR Station        | 1 COUNTER          |          |
|                     |                                                 | ECR Station        | 1 COUNTER          |          |

For further information on reports view the the SamPOS Reports.PDF supplied of view them on <u>http://sampos.com.au/help/Sampos Reports.htm</u>